The Dental Care PLUS GROUP A DentaQuest Company

## Job Aid – Request an ID Card

From the Employer Portal Home Page:

- 1. Click **Tools**.
- 2. Click Contact DentaQuest.

| Ilser Profile               |   |   |
|-----------------------------|---|---|
| <ul> <li>Inbox</li> </ul>   |   |   |
| <ul> <li>Contact</li> </ul> |   | 1 |
|                             | 3 |   |

- 3. Select **ID Card Request** from the **Message Type** dropdown.
- 4. Click the **Member Search** magnifying glass icon.

| This page enables you to send Select the type of message from the dropdown menu and type your question, comment or suggestion in the Description text box. If desired, add an attachment, claim, member or provider record to your message. Clicking submit sends the message.<br>"Required Fields Message |                               |               |               |              |  |  |
|----------------------------------------------------------------------------------------------------|-------------------------------|---------------|---------------|--------------|--|--|
| Your Name                                                                                                    | John Smith                    |               |               |              |  |  |
| Message Type                                                                                                    | ID Card Request V             |               |               |              |  |  |
| Description                                                                                                    |                               |               | _             |              |  |  |
| Member Name                                                                                                    |                               | Member Number | Member Search | Clear Member |  |  |
| Attachment                                                                                                    |                               |               |               |              |  |  |
|                                                                                                    | Upload View Remove Attachment |               |               |              |  |  |
| :=Required Fields                                                                                                    |                               | Submit Cancel |               |              |  |  |

- 5. Search for the subscriber you wish to request a card for. Cards are only sent with the name of the subscriber. All required fields are marked with a red asterisk (\*).
  - a. You must enter either:
    - The DOB (date of birth) or \*
    - The Social Security Number \*
  - b. To narrow your results, you may enter the following:
    - Service Date. The results will default to today's date if a specific date is not entered.
    - Member Number.
    - Member First Name.
    - Member Last Name.

The Dental Care PLUS GROUP A DentaQuest Company

## 6. Click Search.

| Home > Member Eligibility.Search                                                                                                    |  |  |  |  |  |
|----------------------------------------------------------------------------------------------------|--|--|--|--|--|
| Member Eligibility Search                                                                                                    |  |  |  |  |  |
| This functionality will allow you to perform member eligibility checks. To check eligibility, please enter a Service Date, Date of Birth and either Member Number or Member's complete last Name and at least a partial first name. |  |  |  |  |  |
| If you feel a member is eligible for service but a check indicates the member is non-eligible or it is a non-participating provider, please contact a service representative.                                                       |  |  |  |  |  |
| All dates must be entered in the following format: MM/DD/YYYY. Slashes must also be entered. To navigate through the screen, please use the Tab Key, not the Enter Key.                                                             |  |  |  |  |  |
| Please note this information does not guarantee or imply payment and is contingent upon other factors, including but not limited to eligibility changes, covered services and benefit limitations.                                  |  |  |  |  |  |
| Service Date (08/13/2020) Two (MMDDD/YYYY)                                                                                                    |  |  |  |  |  |
| Date of Birth 01101/1860 (MM/DD/YYYY)                                                                                                    |  |  |  |  |  |
| * SSN                                                                                                    |  |  |  |  |  |
| Member Number 👘 (123456)                                                                                                    |  |  |  |  |  |
| Member First Name                                                                                                    |  |  |  |  |  |
| Member Last Name                                                                                                    |  |  |  |  |  |
| Search                                                                                                    |  |  |  |  |  |

7. Click **Select** next to the name of the member. The member information will appear.

| Home > Member Eligibility.Search > Member Eligibility.Search                                                                                                    |                                                                                                    |               |                  |                       |                      |                     |                     |                        |
|----------------------------------------------------------------------------------------------------|----------------------------------------------------------------------------------------------------|---------------|------------------|-----------------------|----------------------|---------------------|---------------------|------------------------|
| Member Eligibility List                                                                                                    |                                                                                                    |               |                  |                       |                      |                     |                     |                        |
| This page displays the Members meeting the search criteria. You can conduct another search by clicking search again, view Member detail by clicking a Member name link, and print the results by using the Printer Friendly Format button.<br>Please note this information does not guarantee or imply payment and is contingent upon other factors, including but not limited to eligibility changes, covered services and benefit limitations. |                                                                                                    |               |                  |                       |                      |                     |                     |                        |
| Results are for members who are/were eligible as of 08/13/2020 🌝                                                                                                    |                                                                                                    |               |                  |                       |                      |                     |                     |                        |
|                                                                                                    | Download File  Printer Friendly Format  Add New Member                                                                                                    |               |                  |                       |                      | at 🕁 Add New Member |                     |                        |
| Active                                                                                                    |                                                                                                    |               |                  |                       |                      |                     |                     |                        |
| Select Member Number                                                                                                    | Date Of Birth                                                                                                    | Member Name   | Subgroup         | Client Number         | Network Name         | Paid Through Date   | Dentist/Office Name | Dentist Effective Date |
| Select 123456789                                                                                                    | 02/04/1992                                                                                                    | Sally Sample  | ACME CORPORATION | 0000009901            | Delta Dental Premier |                     |                     |                        |
|                                                                                                    |                                                                                                    |               |                  |                       |                      |                     |                     | Download File          |
| Ineligible                                                                                                    |                                                                                                    |               |                  |                       |                      |                     |                     |                        |
| Select Member Number                                                                                                    |                                                                                                    | Date Of Birth | Member Name      | Eligibility Effective | Date                 | Eligibilit          | y Expiration Date   |                        |
|                                                                                                    | No Results Found                                                                                                    |               |                  |                       |                      |                     |                     |                        |
| Note: If you wish to search                                                                                                    | Note: If you wish to search again, the information you originally entered for these members will be retained allowing you to correct any information you previously entered. |               |                  |                       |                      |                     |                     |                        |
| Search Again                                                                                                    |                                                                                                    |               |                  |                       |                      |                     |                     |                        |

- 8. Type "Please send card" in the **Description** box.
- 9. Click **Submit.** The member will receive a card within 7-10 days.

| Home                            |                                                                  |                                                |                                           |                            |
|---------------------------------|------------------------------------------------------------------|------------------------------------------------|-------------------------------------------|----------------------------|
|                                 |                                                                  |                                                |                                           |                            |
| This page enables you to send   | secure messages to Select the tw                                 | a of message from the drondown menu and tune v | our question comment or suggestion in th  | e Description text hoy. If |
| desired, add an attachment, cla | im, member or provider record to your message. Clicking submit s | ends the message.                              | our question, comment or suggestion in th | e beschpton text box. If   |
| *=Required Fields               |                                                                  | •                                              |                                           |                            |
|                                 |                                                                  |                                                |                                           |                            |
| Message                         |                                                                  |                                                |                                           |                            |
| Your Name                       | John Smith                                                       |                                                |                                           |                            |
| Message Type*                   | ID Card Request V                                                |                                                |                                           |                            |
|                                 | Please send card                                                 |                                                |                                           |                            |
| Description                     |                                                                  |                                                |                                           |                            |
| Description                     |                                                                  |                                                |                                           |                            |
|                                 |                                                                  |                                                |                                           |                            |
|                                 |                                                                  |                                                |                                           |                            |
| Member Name                     | Sally Sample                                                     | Member Number 123456789                        | Member Search                             | Clear Member               |
| Attachment                      |                                                                  |                                                |                                           |                            |
|                                 | Upload View Remove Attachment                                    |                                                |                                           |                            |
| *=Required Fields               |                                                                  | Submit Cancel                                  |                                           |                            |
| . Hogerou House                 |                                                                  |                                                |                                           |                            |
|                                 |                                                                  |                                                |                                           |                            |